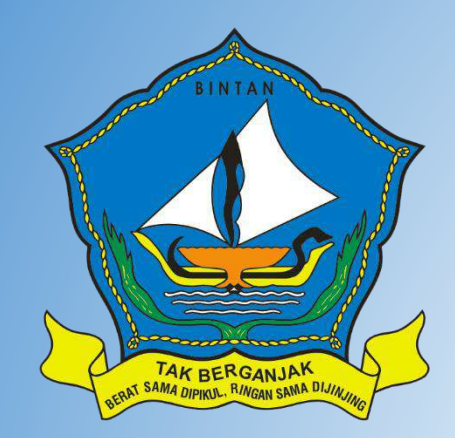

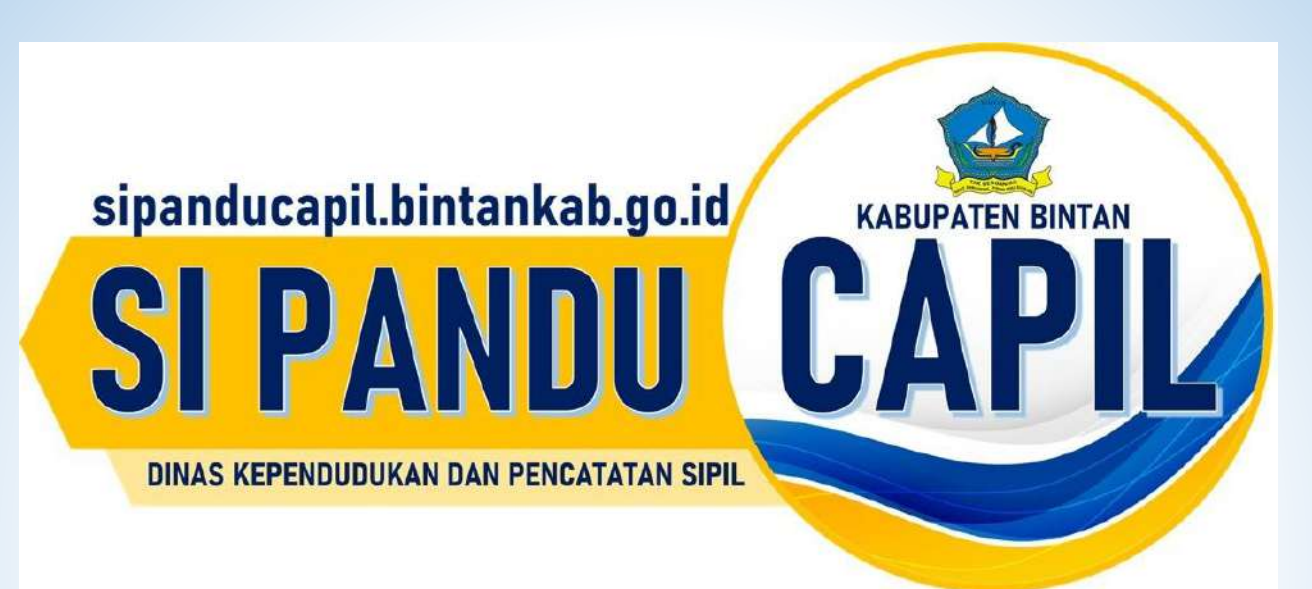

# MANUAL BOOK ( CARA MENGGUNAKAN APLIKASI SIPANDU ) DINAS KEPENDUDUKAN DAN PENCATATAN SIPIL KABUPATEN BINTAN

# TAMPILAN AWAL

1. KETIK LINK http://sipanducapil.bintankab.go.id/

## 2. TAMPILAN AWAL SIPANDU

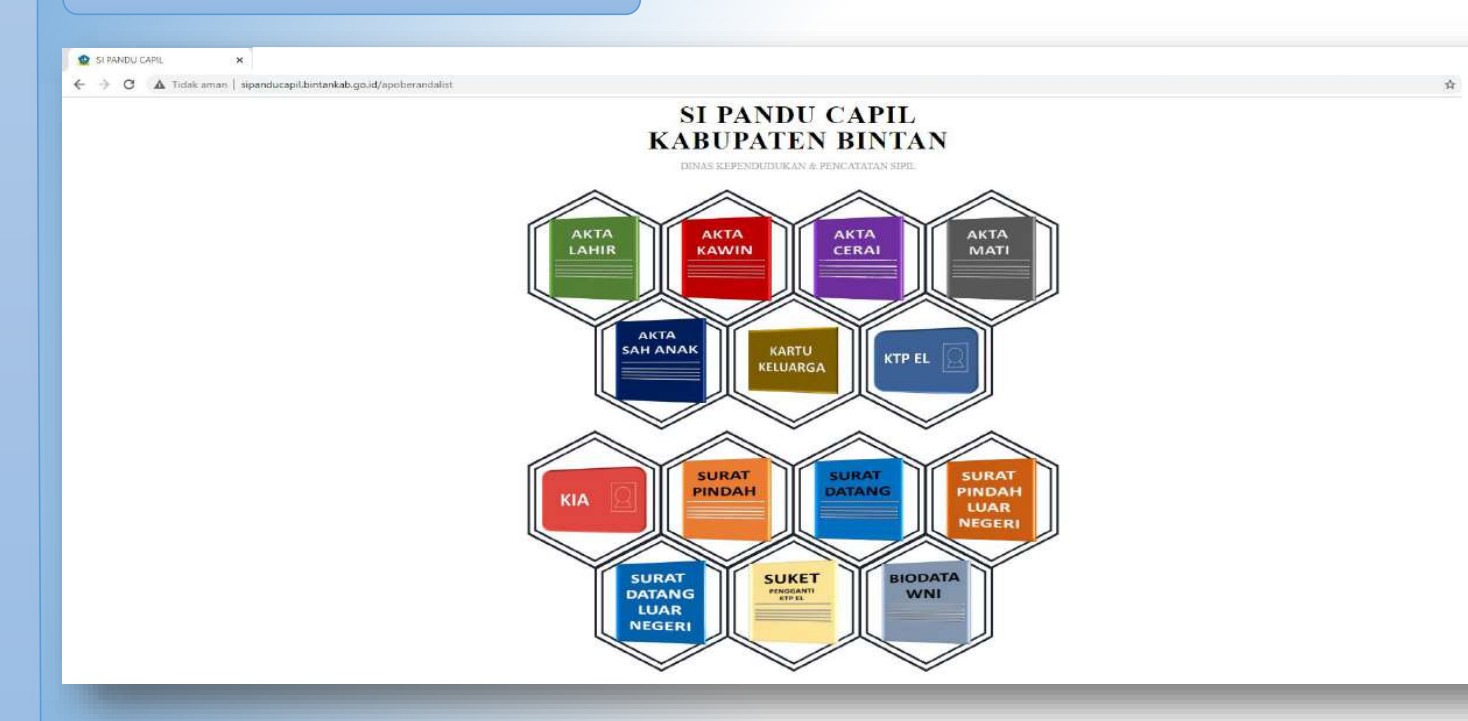

Layanan yang bisa di pilih antara lain :

- Akta Lahir,
- Akta Kawin,
- Akta Cerai,
- Akta Kematian,
- Pengesahan Anak,
- Kartu Keluarga,
- KTP-EL,
- KIA,
- Surat Pindah,
- Surat Datang,
- Surat Pindah Luar Negeri,
- Surat Datang Luar Negeri,
- Surat Keterangan Pengganti KTP-EL,
- Biodata WNI

# TAMPILAN LAYANAN AKTA KELAHIRAN

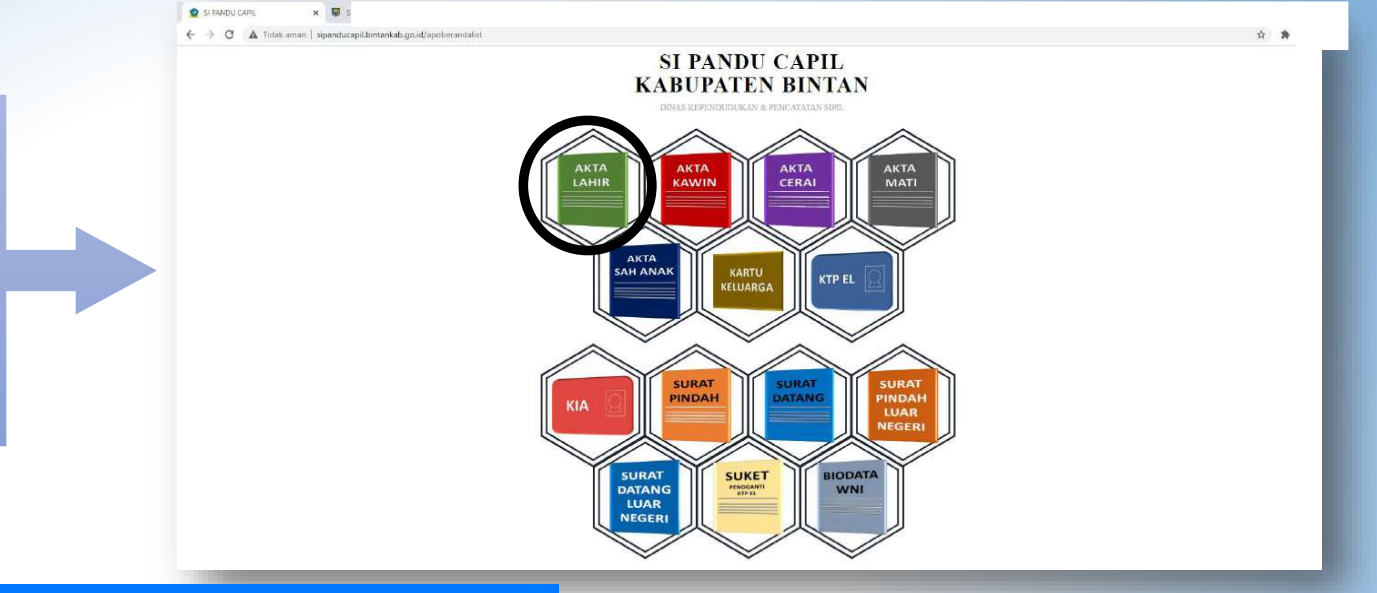

😭 / AKTA KELAHIRAN / Daftar

1. Pilih icon/gambar Akta Lahir

DINAS KEPENDUDUKAN & PENCATATAN SIPIL KABUPATEN BINTAN - KEPULAUAN RIAU - INDONESIA

2. Sebelum mengisi data, baca dengan teliti catatan yang ada di tampilan layar

| AKTA KELAHIRAN Daftar                                                                                                    | <u>50</u> |  |  |
|----------------------------------------------------------------------------------------------------|-----------|--|--|
| ENTING dalam pengislan data dan verifikasi se-<br>MIK Demoken, Sakai dan Ibu mgib Warga Bintan.<br>F IRK dan Name hava seculi XIT-BL.<br>WIK Sakai dan NIX- Pendeo tidik boleh sama<br>F IRK Sakai data KU-Pendeo tidik boleh sama<br>F IRK Sakai data KU-Pendeo tidik boleh sama<br>F IRK Sakai tidik tidik | g sena.   |  |  |
| UMM Change                                                                                                    | -         |  |  |
| NIK Pemohon*                                                                                                    |           |  |  |
| Nama Pemohon*                                                                                                    |           |  |  |
| No. Kartu Keluarga *                                                                                                    |           |  |  |
| Kewarganegaraan*                                                                                                    |           |  |  |
| No. Handphone *                                                                                                    |           |  |  |
| Alamat Email                                                                                                    |           |  |  |
| DATA SAKSI                                                                                                    |           |  |  |
| DATA ORANG TUA                                                                                                    |           |  |  |
| DATA ANAK                                                                                                    |           |  |  |
| UNGGAH BERKAS                                                                                                    |           |  |  |
|                                                                                                    |           |  |  |

- 3. Kemudian Isilah Data Pemohon dimulai dari :
- NIK Pemohon
- Nama Pemohon
- No. Kartu Keluarga
- Kewarganegaraan
- No. Hp
- Dan Alamat E-mail

| DATA PEMOHON      |                                               |
|-------------------|-----------------------------------------------|
| DATA SAKSI        | DATA PEMOHON                                  |
| NIK Saksi 1 *     | DATA SAKSI                                    |
| Nama Saksi 1 *    | DATA ORANG TUA                                |
| Alamat *          | NIK Ibu*                                      |
| Provinsi * 💿 👻    | Nama Ibu*                                     |
| Kabupaten *       | Tempat Lahir Ibu *                            |
| Kecamatan *       | Tanggal Lahir Ibu *                           |
| Kelurahan *       | Kewarganegaraan*                              |
| Kewarganegaraan * |                                               |
| NIK Saksi 2*      | NIK Ayah                                      |
| Nama Saksi 2 *    | Nama Ayah                                     |
| Alamat *          | Tempat Lahir Ayah                             |
| Provinsi * 💿 👻    | Tanggal Lahir Ayah                            |
| Kabupaten * 💿 👻   | Kewarganegaraan                               |
| Kecamatan * 💿 👻   | DATA ANAK                                     |
| Kelurahan * 💿 🔹   | UNGGAH BERKAS                                 |
| Kewarganegaraan * |                                               |
| DATA ORANG TUA    | Kirim Batal                                   |
| DATA ANAK         | DINAS KEPENDUDUKAN & PENCATATAN SIPIL         |
| UNGGAH BERKAS     | KAUGFATEN DINTAN * REPULADAN KIAU * INDUNESIA |

# TAMPILAN LAYANAN AKTA KELAHIRAN

- 4. Selanjutnya , Isi data saksi. Saksi harus 2 Orang dan merupakan penduduk yang mempunyai ktp-el Bintan.
- 5. Kemudian isi data Orang Tua dengan benar. Jika status anak adalah anak ibu, anda cukup isi data ibu kandungnya saja dan jika status anak adalah anak bapak ibu, anda harus mengisi data kedua orang tua anak tersebut.

# TAMPILAN LAYANAN AKTA KELAHIRAN

| DATA ORANG TUA                  |                                                                                                    |    |
|---------------------------------|----------------------------------------------------------------------------------------------------|----|
| DATA ANAK                       |                                                                                                    |    |
| Tanggal Daftar<br>Anak          | 16/08/2021                                                                                                    |    |
| Nama Anak*                      |                                                                                                    |    |
| Jenis Kelamin*                  | 🔿 Laki-laki 🔿 Perempuan                                                                                             |    |
| Tempat Dilahirkan*              | O RS / RB O Puskesmas O Polindes<br>Rumah O Lainnya                                                                 |    |
| Tempat Kelahiran*               |                                                                                                    |    |
| Tanggal Kelahiran*              |                                                                                                    |    |
| Hari Kelahiran                  |                                                                                                    |    |
| Umur Anak (hari)                |                                                                                                    |    |
| Status Kelahiran                | <ul> <li>Umum (0 s/d 60 Hari)</li> <li>Terlambat (Diatas 60 Hari)</li> <li>Tanggal Kelahiran tidak benar</li> </ul> |    |
| Waktu Kelahiran<br>(jam:menit)* |                                                                                                    |    |
| Jenis Kelahiran*                | O Tunggal O Kembar 2 O Kembar :<br>O Kembar 4 O Lainnya                                                             | 3  |
| Kelahiran ke-*                  | 0 1 0 2 0 3<br>0 4 0 5 0 6                                                                                          |    |
| Penolong Kelahiran<br>+         | O Dokter O Bidan / Perawat O Duku<br>O Lainnya                                                                      | in |
| Berat Bayi (kg)*                |                                                                                                    |    |
| Pa <b>nja</b> ng Bayi (cm)*     |                                                                                                    |    |
| UNGGAH BERKAS                   |                                                                                                    |    |

6. Isi data anak dengan benar, periksa nama, tanggal lahir, tempat lahir, jenis kelamin, kelahiran ke berapa, dan lainnya. 7. Unggah berkas sesuai dengan data yang telah disediakan.

8. File yang di unggah berformat jpg dan pdf.

9. Setelah data-data sudah di isi dengan benar dan berkas sudah di unggah dengan tepat, klik button kirim.

10. Data anda terkirim, dan anda tinggal menunggu dokumen anda siap.

| TA SAKSI                   |            |   |  |
|----------------------------|------------|---|--|
| ATA ORANG TUA              |            |   |  |
| ATA ANAK                   |            |   |  |
| GGAH BERKAS                |            |   |  |
| Surat Kelahiran            | Pilih File | 2 |  |
| Anak / SPTJM<br>Kelahiran* |            |   |  |
| Kartu Keluarga*            | Pilih File | 2 |  |
| KTP Ayah                   | Pilih File | 2 |  |
| KTP Ibu*                   | Pilih File | 2 |  |
| KTP Saksi 1*               | Pilih File | 1 |  |
| KTP Saksi 2*               | Pilih File | 2 |  |
| Surat Nikah /              | Pilih File | 2 |  |
| Orang Tua)*                |            |   |  |
| Ijasah                     | Pilih File | 1 |  |

KABUPATEN BINTAN - KEPULAUAN RIAU - INDONESIA

## TAMPILAN LAYANAN AKTA PERKAWINAN

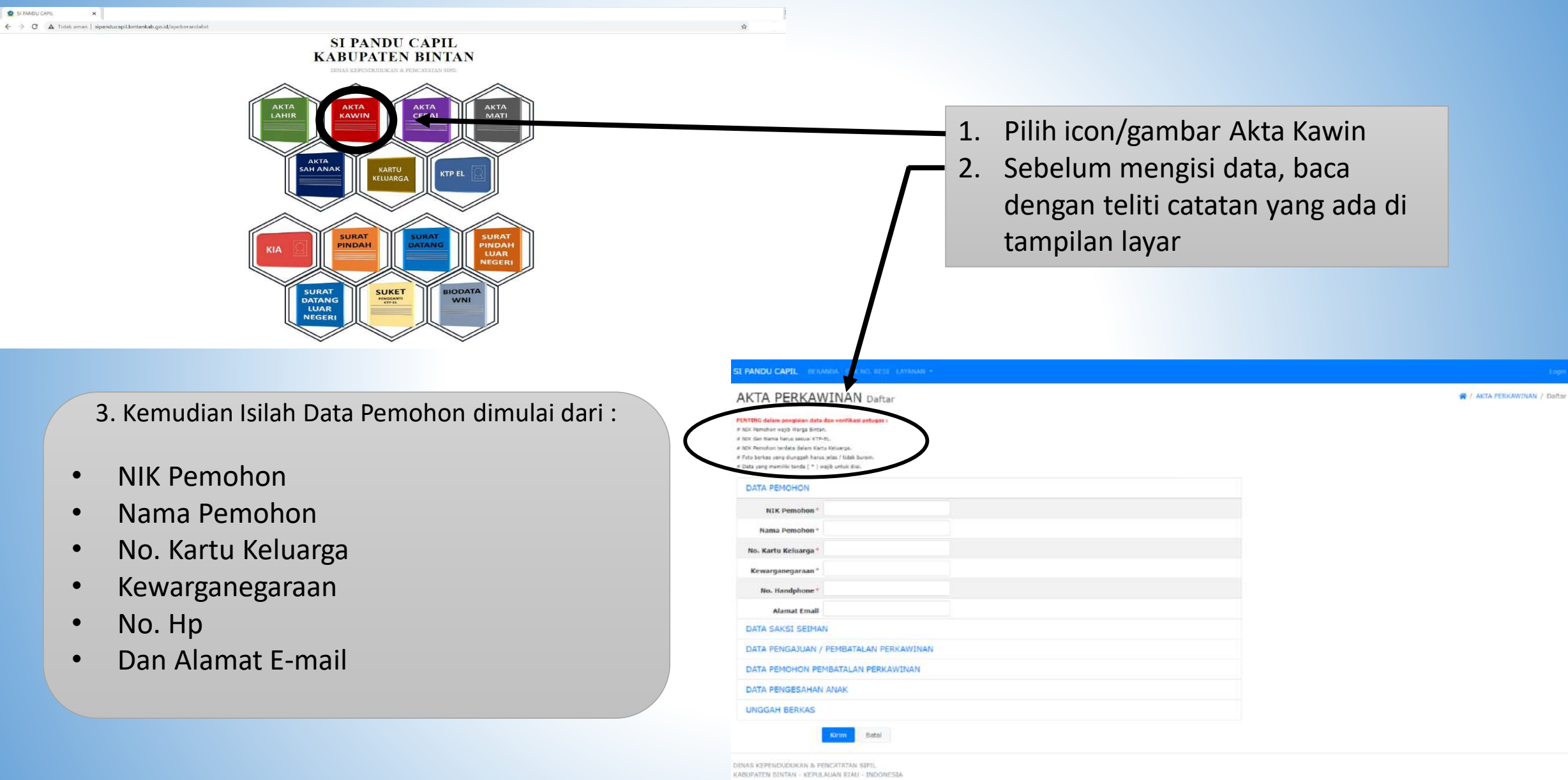

# TAMPILAN LAYANAN AKTA PERKAWINAN

| DATA SAKSI SEIMAN              |          |  |
|--------------------------------|----------|--|
| NIK Saksi 1*                   |          |  |
| Nama Saksi 1*                  |          |  |
| Alamat*                        |          |  |
| Provinsi *                     | © •      |  |
| Kabupaten *                    | •        |  |
| Kecamatan *                    | 0.       |  |
| Kelurahan *                    | 0 -      |  |
| Kewarganegaraan *              |          |  |
| NIK Saksi 2*                   |          |  |
| Nama Saksi 2*                  |          |  |
| Alamat *                       |          |  |
| Provinsi *                     | © •      |  |
| Kabupaten*                     | @        |  |
| Kecamatan *                    | © -      |  |
| Kelurahan *                    | ◎ ▼      |  |
| Kewarganegaraan*               |          |  |
| DATA PENGAJUAN / PEMBATALAN PE | RKAWINAN |  |
| DATA PEMOHON PEMBATALAN PERK   | AWINAN   |  |
| DATA PENGESAHAN ANAK           |          |  |
| JNGGAH BERKAS                  |          |  |

4. Isikan data saksi yang seagama sebanyak 2 orang dan memiliki ktp-el Kab.Bintan. 5. Isikan data pengajuan, perhatikan data yang memiliki tanda (\*) isilah dengan benar.

| DATA PENGAJUAN /                              | PEMBATALAN PERKAWINAN                           |  |
|-----------------------------------------------|-------------------------------------------------|--|
| NIK Suami*                                    |                                                 |  |
| Nama Suami *                                  |                                                 |  |
| NIK Istri*                                    |                                                 |  |
| Nama Istri*                                   |                                                 |  |
| NIK Ayah dari<br>Suami                        |                                                 |  |
| Nama Ayah dari<br>Suami *                     |                                                 |  |
| NIK Ibu dari Suami                            |                                                 |  |
| Nama Ibu dari<br>Suami *                      |                                                 |  |
| NIK Ayah dari Istri                           |                                                 |  |
| Nama Ayah dari<br>Istri*                      |                                                 |  |
| NIK Ibu dari Istri                            |                                                 |  |
| Nama Ibu dari Istri<br>*                      |                                                 |  |
| Status Perkawinan<br>Suami Sebelum<br>Kawin*  | Cerai Hidup Cerai Mati                          |  |
| Perkawinan Suami<br>yang ke-*                 |                                                 |  |
| Status Perkawinan<br>Istri Sebelum Kawin<br>* | C Kawin C Belum Kawin<br>Ceral Hidup Ceral Mati |  |

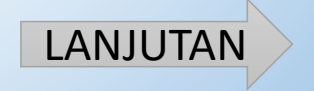

# LANJUTAN >>>

| Perkawinan Istri<br>yang ke-*<br>Istri yang ke- (bagi<br>yang poligami)*<br>Tanggal |                                                    | Perjanjian Perkawinan dibuat oleh Notaris Nomor Akta Notaris                           |
|-------------------------------------------------------------------------------------|----------------------------------------------------|----------------------------------------------------------------------------------------|
| Pemberkatan<br>Perkawinan*                                                          |                                                    | Tanggal Akta III<br>Notaris                                                            |
| Hari Pemberkatan<br>Perkawinan                                                      |                                                    | Jumlah Anak (jika<br>ada agar mengisi                                                  |
| Tanggal Melapor                                                                     | 17/08/2021                                         | formulir tambahan<br>nama anak dan akta<br>kelabiran anak)                             |
| Hari Melapor                                                                        | SELASA                                             |                                                                                        |
| Jam Melapor                                                                         | 15:53:21                                           | DATA PEMOHON PEMBATALAN PERKAWINAN                                                     |
| Agama                                                                               | O Kristen O Katolik O Hindu<br>O Budha O Konghuchu | DATA PENGESAHAN ANAK                                                                   |
| Kepercayaan                                                                         | 🗍 Ya                                               | UNGGAH BERKAS                                                                          |
| Nama Organisasi<br>Kepercayaan                                                      |                                                    | Kirim Batal                                                                            |
| Nama Pengadilan                                                                     |                                                    | DINAS KEPENDUDUKAN & PENCATATAN SIPIL<br>KABUPATEN BINTAN - KEPULAUAN RIAU - INDONESIA |
| Nomor Penetapan<br>Pengadilan                                                       |                                                    |                                                                                        |
| Tanggal Penetapan<br>Pengadilan                                                     |                                                    | 6. Isi data dengan benar                                                               |
| Nama Pemuka<br>Agama /<br>Kepercayaan                                               |                                                    |                                                                                        |
| Nomor Surat Izin<br>dari Perwakilan                                                 |                                                    |                                                                                        |
| Nomor Pasport                                                                       |                                                    |                                                                                        |

# TAMPILAN LAYANAN AKTA PERKAWINAN

| Ianggal Perkawinan       Nomor Akta       Perkawinan       Tanggal Akta       Perkawinan       Nama Pengadilan       Nomor Putusan       Pengadilan |   |  |  |
|----------------------------------------------------------------------------------------------------|---|--|--|
| Nomor Akta<br>Perkawinan<br>Tanggal Akta<br>Perkawinan<br>Nama Pengadilan<br>Nomor Putusan<br>Pengadilan                                            |   |  |  |
| Perkawinan Tanggal Akta Perkawinan Nama Pengadilan Nomor Putusan Pengadilan Tanggal Putusan                                                         | 8 |  |  |
| Tanggal Akta<br>Perkawinan<br>Nama Pengadilan<br>Nomor Putusan<br>Pengadilan                                                                        |   |  |  |
| Perkawinan<br>Nama Pengadilan<br>Nomor Putusan<br>Pengadilan                                                                                        |   |  |  |
| Nama Pengadilan<br>Nomor Putusan<br>Pengadilan                                                                                                    |   |  |  |
| Nomor Putusan<br>Pengadilan                                                                                                    |   |  |  |
| Pengadilan                                                                                                    |   |  |  |
| Tanonal Bubucan                                                                                                    |   |  |  |
|                                                                                                    |   |  |  |
| Pengadilan                                                                                                    |   |  |  |
| Tanggal Delangran                                                                                                    |   |  |  |
| Perkawinan di Luar                                                                                                    |   |  |  |
| Negeri                                                                                                    |   |  |  |
| DATA PENGESAHAN ANAK                                                                                                    |   |  |  |
| UNGGAH BERKAS                                                                                                    |   |  |  |
|                                                                                                    |   |  |  |
| Kinm Batal                                                                                                    |   |  |  |
| AS VEDENDUDUKAN & DENCATATAN SIDI                                                                                                    |   |  |  |

7. Isikan data diatas, jika anda ingin membatalkan pencatatan perkawinan

8. Isikan data disamping, jika pemohon mempunyai anak yang sudah mempunyai akta lahir

|                                    | · |         |  |  |
|------------------------------------|---|---------|--|--|
| Nama Anak                          |   |         |  |  |
| No. Akta Kelahiran                 |   |         |  |  |
| Tanggal Penerbitan                 |   | Ē       |  |  |
|                                    |   |         |  |  |
| Dinas Penerbitan<br>Akta Kelahiran |   |         |  |  |
| anggal Perkawinan<br>Agama         |   | <b></b> |  |  |
| -<br>Tanggal Kelahiran             |   | <b></b> |  |  |
| Anak                               |   |         |  |  |
| No. Akta<br>Perkawinan             |   |         |  |  |
| Tanggal Akta<br>Perkawinan         |   | Ē       |  |  |
| NIK Ibu Kandung                    |   |         |  |  |
| Nama Ibu Kandung                   |   |         |  |  |
| Kewarganegaraan                    |   |         |  |  |
| Ibu Kandung                        |   |         |  |  |
| NIK Ayah Kandung                   |   |         |  |  |
| Nama Ayah<br>Kandung               |   |         |  |  |
| Kewarganegaraan<br>Avah Kandung    |   |         |  |  |
|                                    |   | -       |  |  |
| Tanggal Penetapan<br>Pengadilan    |   |         |  |  |
| No. Penetapan<br>Pengadilan        |   |         |  |  |
| Nama Lembaga<br>Pengadilan         |   |         |  |  |
| Tempat Lembaga<br>Pengadilan       |   |         |  |  |
| INGGAH BERKAS                      |   |         |  |  |
|                                    |   |         |  |  |

# TAMPILAN LAYANAN AKTA PERKAWINAN

| UNGGAH BERKAS             |             |          |
|---------------------------|-------------|----------|
| Kartu Keluarga*           | Pilih File  | 1        |
| KTP Suami*                | Pilih File  | 1        |
| KTP Istri*                | Pilih File  | 1        |
| KTP Saksi 1 Seiman        | Pilih File  | 1        |
| KTP Saksi 2 Seiman<br>*   | Pilih File  | t        |
| Surat Nikah Agama<br>*    | Pilih File  | 1        |
| Akta Kelahiran<br>Suami*  | Pilih File  | 2        |
| Akta Kelahiran Istri<br>* | Pilih File  | 2        |
| Akta Kelahiran Anak       | Pilih File  | <b>1</b> |
|                           | Kirim Batal |          |

DINAS KEPENDUDUKAN & PENCATATAN SIPIL KABUPATEN BINTAN - KEPULAUAN RIAU - INDONESIA 9. Unggah berkas sesuai dengan data yang telah disediakan.

10. File yang di unggah berformat jpg dan pdf.11. Setelah data-data sudah di isi dengan benar dan berkas sudah di unggah dengan tepat, klik button kirim.

12. Data anda terkirim, dan anda tinggal menunggu dokumen anda siap.

# TAMPILAN LAYANAN AKTA PERCERAIAN

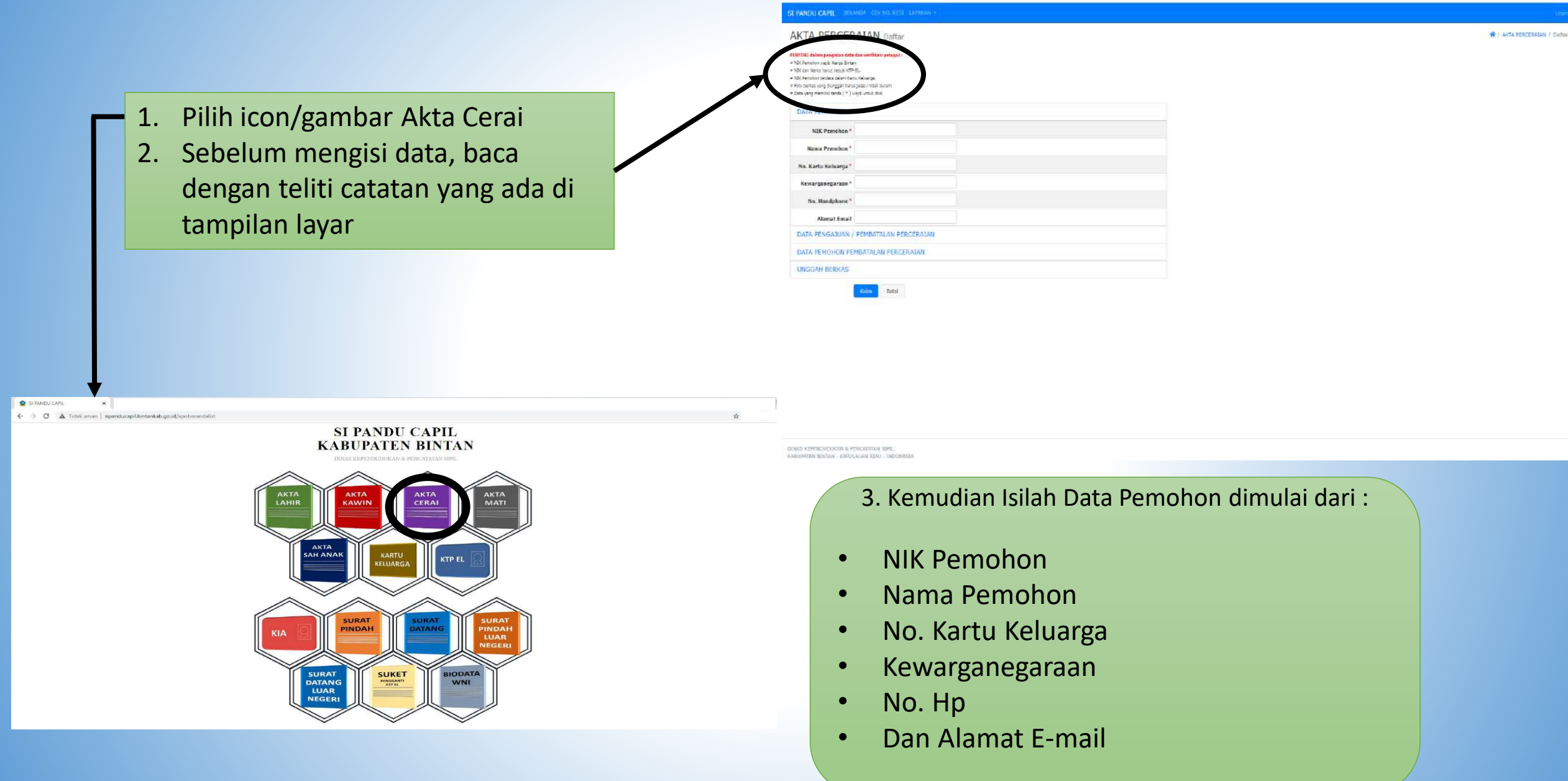

# TAMPILAN LAYANAN AKTA PERCERAIAN

| 4. Isi data dengan benar |
|--------------------------|
| dan perhatikan ketikan   |
| anda                     |

| ATA PENGAJUAN /                                    | PEMBATALAN PERCERAL | AN      |  |
|----------------------------------------------------|---------------------|---------|--|
| No. Akta<br>Perkawinan*                            |                     |         |  |
| Tanggal Akta<br>Perkawinan *                       |                     | (C)     |  |
| Tempat Pencatatan<br>Perkawinan*                   |                     |         |  |
| Nama Pengadilan                                    |                     |         |  |
| Tanggal Putusan<br>Pengadilan                      |                     | <b></b> |  |
| No. Putusan<br>Pengadilan                          |                     |         |  |
| No. Surat<br>Keterangan<br>Janitera Pengadilan     |                     |         |  |
| Tanggal Surat<br>Keterangan<br>Janitera Pengadilan |                     | Ē       |  |
| Tanggal Melapor                                    | 17/08/2021          |         |  |
| ATA PEMOHON PE                                     | BATALAN PERCERAIAN  |         |  |
| NGGAH BERKAS                                       |                     |         |  |
|                                                    | Kirim Batal         |         |  |

KABUPATEN BINTAN - KEPULAUAN RIAU - INDONESIA

| DATA PEMOHON                                        |          |  |
|-----------------------------------------------------|----------|--|
| DATA PENGAJUAN / PEMBATALAN PE                      | RCERAIAN |  |
| DATA PEMOHON PEMBATALAN PERCE                       | RAIAN    |  |
| No. Akta Perceraian                                 |          |  |
| Tanggal Akta<br>Perceraian                          |          |  |
| Tanggat Pelaporan<br>Perceraian dari Luar<br>Negeri | 8        |  |
| UNGGAH BERKAS                                       |          |  |

5.Diisi jika pemohon ingin membatalkan perceraiannya

DINAS KEPENDUDUKAN & PENCATATAN SIPIL KABUPATEN BINTAN - KEPULAUAN RIAU - INDONESIA

Kirim Batal

# TAMPILAN LAYANAN AKTA PERCERAIAN

#### AKTA PERCERAIAN Daftar

| PENTING dalam pengisian data dan verifikasi p                  | etugas |
|----------------------------------------------------------------|--------|
| <ul> <li>NIK Periohon wajib Warga Bintan-</li> </ul>           |        |
| # NIK dan Nama harus sesuai KTP-EL.                            |        |
| <ul> <li>NIK Periohon terdeta dalam Kartu Keluarga.</li> </ul> |        |
| # Foto berkas yang diunggah harus jelas / tidak bura           | 2,771. |
| * Date yang memiliki tanda ( * ) wajib untuk diisi.            |        |

| DATA PEMOHON                |                       |   |  |
|-----------------------------|-----------------------|---|--|
| DATA PENGAJUAN /            | PEMBATALAN PERCERAIAN |   |  |
| DATA PEMOHON PE             | MBATALAN PERCERAIAN   |   |  |
| UNGGAH BERKAS               |                       |   |  |
| Surat Putusan<br>Pengadilan | Pilih File            | 1 |  |
| Akta Perkawinan             | Pilih File            | 2 |  |
| Kartu Keluarga *            | Pilih File            | 1 |  |
| KTP Suami*                  | Pilih File            | 1 |  |
| KTP Istri*                  | Pilih File            | 2 |  |
| KTP Pelapor*                | Pilih File            | 1 |  |
|                             |                       |   |  |

6. Unggah berkas sesuai dengan data yang telah disediakan.

7. File yang di unggah berformat jpg dan pdf.8. Setelah data-data sudah di isi dengan benar dan berkas sudah di unggah dengan tepat, klik button kirim.

9. Data anda terkirim, dan anda tinggal menunggu dokumen anda siap.

DINAS KEPENDUDUKAN & PENCATATAN SIPIL KADUPATEN BINTAN - KEPULAUAN RIAU - INDONESIA

Grim Batal

# TAMPILAN LAYANAN AKTA KEMATIAN

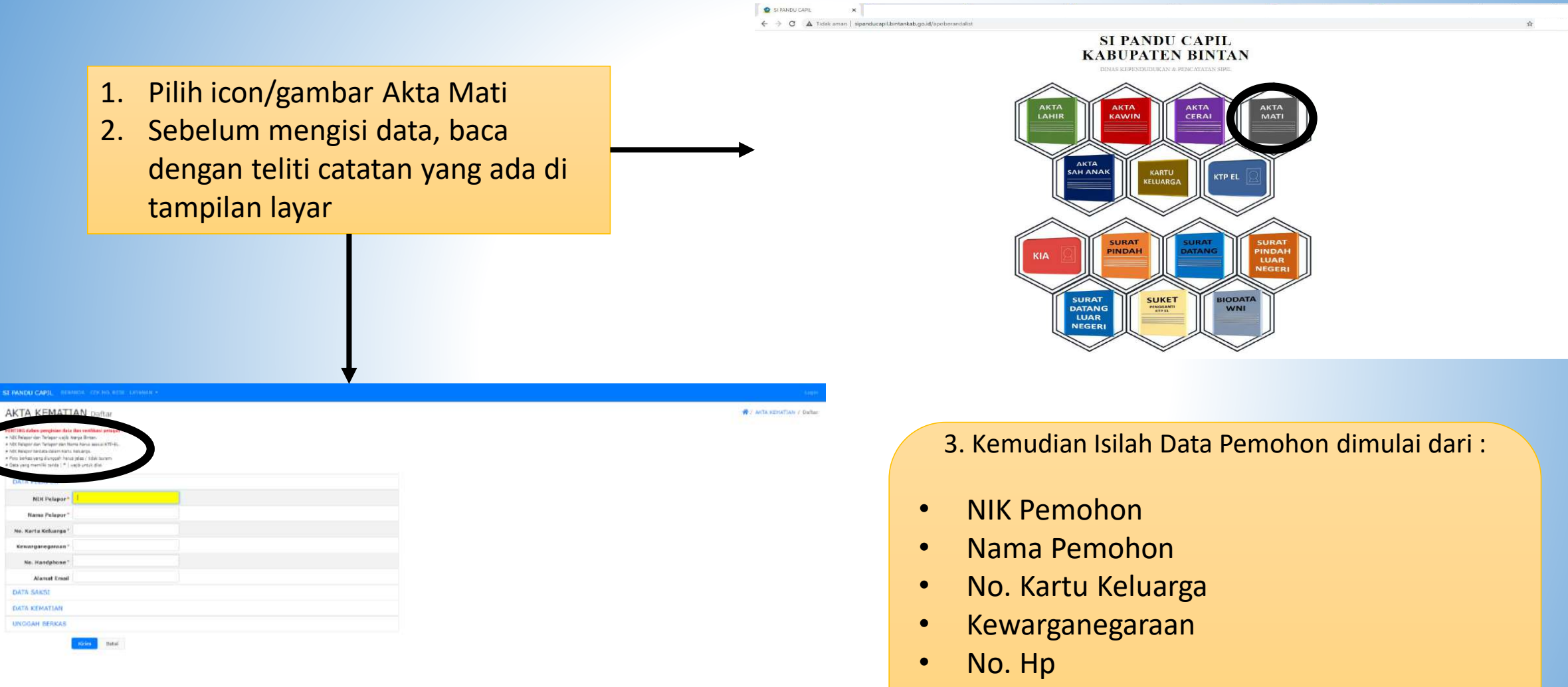

• Dan Alamat E-mail

# TAMPILAN LAYANAN AKTA KEMATIAN

4. Isi data-data saksi sebanyak 2 orang dan memiliki KTP-EL Kabupaten Bintan

| JATA SAKSI        |     |  |
|-------------------|-----|--|
| NIK Saksi 1*      |     |  |
| Nama Saksi 1*     |     |  |
| Alamat *          |     |  |
| Provinsi *        | 0 - |  |
| Kabupaten *       | 0 - |  |
| Kecamatan *       | 0 - |  |
| Kelurahan *       | 0 • |  |
| Kewarganegaraan * |     |  |
| NIK Saksi 2*      |     |  |
| Nama Saksi 2*     |     |  |
| Alamat *          |     |  |
| Provinsi *        | 0 - |  |
| Kabupaten *       | 0 - |  |
| Kecamatan *       | 0 - |  |
| Kelurahan *       | 0 - |  |
| Kewarganegaraan * |     |  |
| DATA KEMATIAN     |     |  |

| DATA SAKSI         |                                                                                               |                           |
|--------------------|-----------------------------------------------------------------------------------------------|---------------------------|
| DATA KEMATIAN      |                                                                                               |                           |
| NIK*               |                                                                                               |                           |
| Nama Lengkap *     |                                                                                               |                           |
| Tanggal Kematian * | É                                                                                             |                           |
| Pukul (hh:mm:ss) * |                                                                                               |                           |
| Sebab Kematian*    | <ul> <li>Sakit Biasa / Tua () Wabah Penyakit (</li> <li>Kriminalitas () Bunuh Diri</li> </ul> | ) Kecelakaan<br>  Leinnya |
| Tempat Kematian*   |                                                                                               |                           |
| Yang Menerangkan   | 🗋 Dokter 🕜 Tenaga Kesehatan 🔿 Kepo<br>🔵 Lainnya                                               | olisian                   |
| JNGGAH BERKAS      |                                                                                               |                           |

DINAS KEPENDUDUKAN & PENCATATAN SIPIL KABUPATEN BINTAN - KEPULAUAN RIAU - INDONESIA

> 5. Isi data dengan benar dan perhatikan ketikan anda

# TAMPILAN LAYANAN AKTA KEMATIAN

6. Unggah berkas sesuai dengan data yang telah disediakan.

7. File yang di unggah berformat jpg dan pdf.8. Setelah data-data sudah di isi dengan benar dan berkas sudah di unggah dengan tepat, klik button kirim.

9. Data anda terkirim, dan anda tinggal menunggu dokumen anda siap.

| DATA KEMATIAN                        |             |    |
|--------------------------------------|-------------|----|
| UNGGAH BERKAS                        |             |    |
| KTP Pelapor*                         | Pilih File  | £  |
| KTP Saksi 1*                         | Pilih File  | £  |
| KTP Saksi 2*                         | Pilih File  | £  |
| Kartu Keluarga<br>(yang meninggal) * | Pilih File  | ٤. |
| Surat Keterangan<br>Kematian *       | Pilih File  | ±. |
|                                      | Kirim Batal |    |

# TAMPILAN LAYANAN AKTA PENGESAHAN ANAK

| SI PANDU CAPIL IN MARINE CON POLITICATION -                                                                                                    | And the second second second second second second second second second second second second second second second                            |
|----------------------------------------------------------------------------------------------------|----------------------------------------------------------------------------------------------------|
| Atta DENGESAHAN ANAK Datar                                                                                                    | <ul> <li>Pilih icon/gambar Sah Anak</li> <li>Sebelum mengisi data, baca<br/>dengan teliti catatan yang ada di<br/>tampilan layar</li> </ul> |
| <ul> <li>S. Kemudian Isilah Data Pemohon dimulai dari :</li> <li>NIK Pemohon</li> <li>Nama Pemohon</li> <li>No. Kartu Keluarga</li> <li>Kewarganegaraan</li> <li>No. Hp</li> <li>Dan Alamat E-mail</li> </ul> | <image/>                                                                                                    |

# TAMPILAN LAYANAN AKTA PENGESAHAN ANAK

| ATA PENGESAHAN ANAK                    |   |  |
|----------------------------------------|---|--|
| NIK Anak*                              |   |  |
| Nama Anak *                            |   |  |
| No. Akta Kelahiran *                   |   |  |
| Tanggal Penerbitan<br>Akta Kelahiran * | Ē |  |
| Dinas Penerbitan<br>Akta Kelahiran *   |   |  |
| Tanggal Perkawinan<br>Agama *          | 8 |  |
| Tanggal Kelahiran<br>Anak *            | 8 |  |
| No. Akta<br>Perkawinan *               |   |  |
| Tanggal Akta<br>Perkawinan *           | e |  |
| NIK Ibu Kandung *                      |   |  |
| Nama Ibu Kandung                       |   |  |
| Kewarganegaraan<br>Ibu Kandung *       |   |  |
| NIK Ayah Kandung                       |   |  |
| Nama Ayah<br>Kandung                   |   |  |
| Kewarganegaraan<br>Ayah Kandung        |   |  |
| Tanggal Penetapan<br>Pengadilan        | m |  |
| No. Penetapan<br>Pengadilan            |   |  |
| Nama Lembaga<br>Pengadilan             |   |  |
| Tempat Lembaga<br>Pengadilan           |   |  |

4. Isi data dengan benar dan perhatikan ketikan anda

| NGGAH BERKAS                  |            |   |  |
|-------------------------------|------------|---|--|
| Akta Kelahiran Anak           | Pilih File | £ |  |
| Surat Keputusan<br>Pengadilan | Pilih File | 2 |  |
| Akta Perkawinan<br>Orang Tua* | Pilih File | 2 |  |

DINAS KEPENDUDUKAN & PENCATATAN SIPIL KABUPATEN BINTAN - KEPULAUAN RIAU - INDONESIA

- 5. Unggah berkas sesuai dengan data yang telah disediakan.
- 6. File yang di unggah berformat jpg dan pdf.
- 7. Setelah data-data sudah di isi dengan benar dan berkas sudah di unggah dengan tepat, klik button kirim.
- 8. Data anda terkirim, dan anda tinggal menunggu dokumen anda siap.

A / KTP-EL / Dafter

- 1. Pilih icon/gambar KTP EL
- Sebelum mengisi data, baca dengan teliti catatan yang ada di tampilan layar

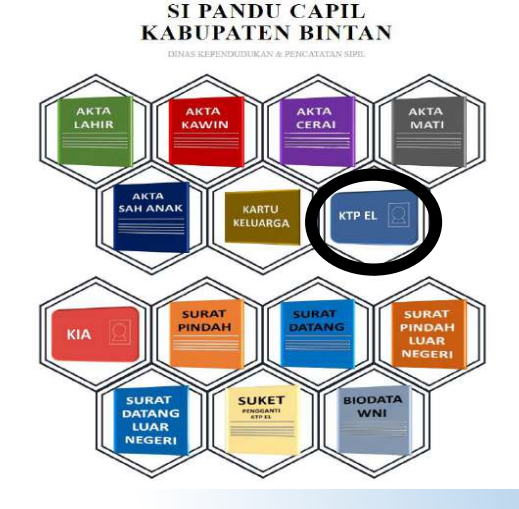

3. Kemudian Isilah Data Pemohon dimulai dari :

- NIK Pemohon
- Nama Pemohon
- No. Kartu Keluarga
- Kewarganegaraan
- No. Hp
- Alamat E-mail
- Tujuan Cetak

DUMAS REPCHEREDURAN & PERCATATAN SEPIL RADUPATEN EDRITAN - REPULALIAN BEAU - INDONESIA

KTP-EL Dat

NIK Pemohen

ve. Handoh

Alamal Cuse

fatuan Cetak

Ricak

nim Batal

# TAMPILAN LAYANAN KTP-EL

\$

| GGAN DERNAS                                                |            |   |
|------------------------------------------------------------|------------|---|
| KTP Lama                                                   | Pilih File | 1 |
| Karu Keluarga*                                             | Pilih File | 2 |
| Surat Kehilangan<br>wajib jika hilang)                     | Pilih File | 1 |
| Foto Diri<br>(memegang KTP<br>Lama / Surat<br>Kehilangan)* | Pilih File | 1 |

4. Unggah berkas sesuai dengan data yang telah disediakan.

5. File yang di unggah berformat jpg dan pdf.6. Setelah data-data sudah di isi dengan benar dan berkas sudah di unggah dengan tepat, klik button kirim.

7. Data anda terkirim, dan anda tinggal menunggu dokumen anda siap.

DINAS KEPENDUDUKAN & PENCATATAN SIPIL KABUPATEN BINTAN - KEPULAUAN RIAU - INDONESIA

### TAMPILAN LAYANAN KTP-EL

#### ILIUS ELPERICURUA A PER- MATA AKTAR AKTAR

SI PANDU CAPIL KABUPATEN BINTAN

# Pilih icon/gambar KTP EL Sebelum mengisi data, baca dengan teliti catatan yang ada di tampilan layar

### 3. Kemudian Isilah Data Pemohon dimulai dari :

- NIK Pemohon
- Nama Pemohon
- No. Kartu Keluarga
- Kewarganegaraan
- No. Hp

# / KARTU IDENTITAS ANAK (KIA) / Daltar

- Alamat E-mail
- Tujuan Daftar

TAMPILAN LAYANAN KIA

| TOLINI                                                                                                    |                                                                                | Darca |  |  |
|----------------------------------------------------------------------------------------------------|--------------------------------------------------------------------------------|-------|--|--|
| NG dalam penginan data o<br>Perohon yajib Nergi Bintan<br>den Norra harus sesali KTM-<br>Pendon terdas dalam Karu<br>bertas yang dunggah harus<br>yang memiliki terda (*) so | la verifiker petager i<br>L.<br>Jokanga<br>jela i tide baren,<br>ofi urtak das |       |  |  |
| ALM PRO-                                                                                                    |                                                                                |       |  |  |
| NIK Pemohon                                                                                                    |                                                                                |       |  |  |
| Nama Pemohon*                                                                                                    |                                                                                |       |  |  |
| o. Kortu Keluarga *                                                                                                    |                                                                                |       |  |  |
| ewarganegaraan*                                                                                                    |                                                                                |       |  |  |
| No. Handphone *                                                                                                    |                                                                                |       |  |  |
| Alamat Email                                                                                                    |                                                                                |       |  |  |
| Tujuan Daftar "                                                                                                    | ) Buat Baru () Penggantian                                                     |       |  |  |
|                                                                                                    |                                                                                |       |  |  |

4. Unggah berkas sesuai dengan data yang telah disediakan.

5. File yang di unggah berformat jpg dan pdf.

6. Setelah data-data sudah di isi dengan benar dan berkas sudah di unggah dengan tepat, klik button kirim.

7. Data anda terkirim, dan anda tinggal menunggu dokumen anda siap.

### KARTU IDENTITAS ANAK (KIA) Daftar

#### PENTING dalam pengisian data dan verifikasi petugas

NIK Pemohon wajib Warga Bintan.
NIK dan Nama harus sesuai KTP-EL.
NIK Pemohon terdata dalam Kartu Keluarga.
Foto berkas yang diunggah harus jelas / tidak buram.
Data yang memiliki tanda (\*) wajib untuk diisi.

### DATA PEMOHON

### UNGGAH BERKAS

 Kartu Keluarga\*
 Pilih File

 Akta Kelahiran\*
 Pilih File

 Foto Anak (usia
 Pilih File

diatas 5 tahun)

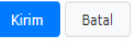

DINAS KEPENDUDUKAN & PENCATATAN SIPIL KABUPATEN BINTAN - KEPULAUAN RIAU - INDONESIA

### TAMPILAN LAYANAN KIA

1

1 1

# TAMPILAN LAYANAN SURAT PINDAH

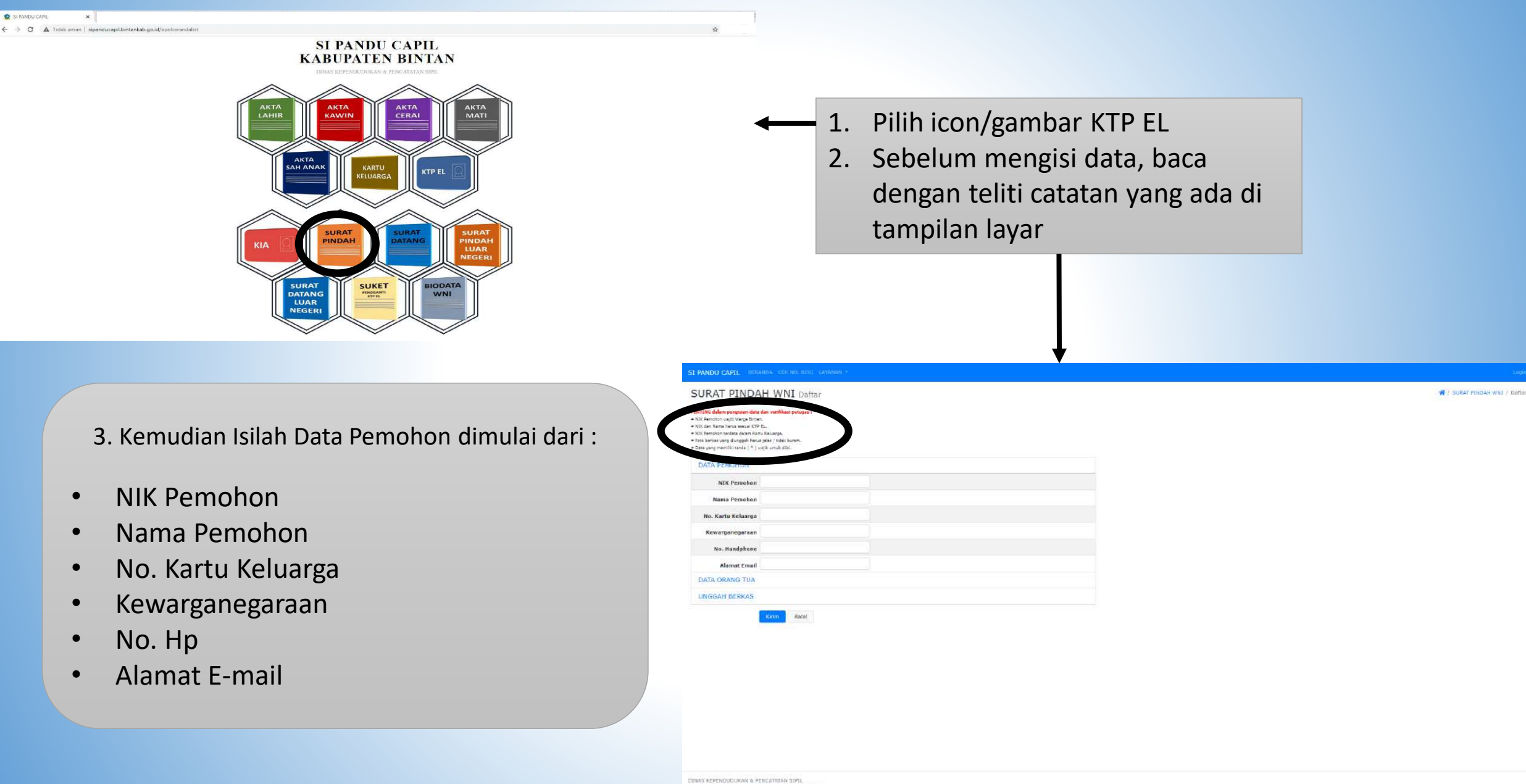

# TAMPILAN LAYANAN SURAT PINDAH

| ATA PEMOHON       |          |  |
|-------------------|----------|--|
| ATA ORANG TUA     |          |  |
| NIK Ayah*         |          |  |
| Nama Ayah         |          |  |
| Tempat Lahir Ayah |          |  |
| anggal Lahir Ayah | Ø        |  |
| Kewarganegaraan   |          |  |
| NIK Ibu*          |          |  |
| Nama Ibu          |          |  |
| Tempat Lahir Ibu  |          |  |
| Tanggal Lahir Ibu | <b>#</b> |  |
| Kewarganegaraan   |          |  |
| NGGAH BERKAS      |          |  |

| DATA ORANG TUA    |            |   |  |
|-------------------|------------|---|--|
| UNGGAH BERKAS     |            |   |  |
| Kartu Keluarga*   | Pith File  | 2 |  |
| KTP Pemohon       | Pilb File  | 2 |  |
| Surat Permohonan* | Pilh File  | 1 |  |
|                   |            |   |  |
|                   | Botal      |   |  |
|                   | Kinm Botal |   |  |
|                   | Enm Botal  |   |  |
|                   | Erin Batal |   |  |
|                   | Enn Batal  |   |  |

DUNAS REPENDUDUKAN & PENCATATAN SIPIL KABUPATEN BINTAN - KEPULAUAN RIAU - INDONESIA

5. Unggah berkas sesuai dengan data yang telah disediakan.

- 6. File yang di unggah berformat jpg dan pdf.
- 7. Setelah data-data sudah di isi dengan benar dan berkas sudah di unggah dengan tepat, klik button kirim.

8. Data anda terkirim, dan anda tinggal menunggu dokumen anda siap.

DINAS KEPENDUDUKAN & PENCATATAN SIPIL VARUDITEN BUITAN - VEDULATIAN DIALE INDOMEST

# 4. Isi data orang tua pemohon dengan benar

# TAMPILAN LAYANAN SURAT DATANG

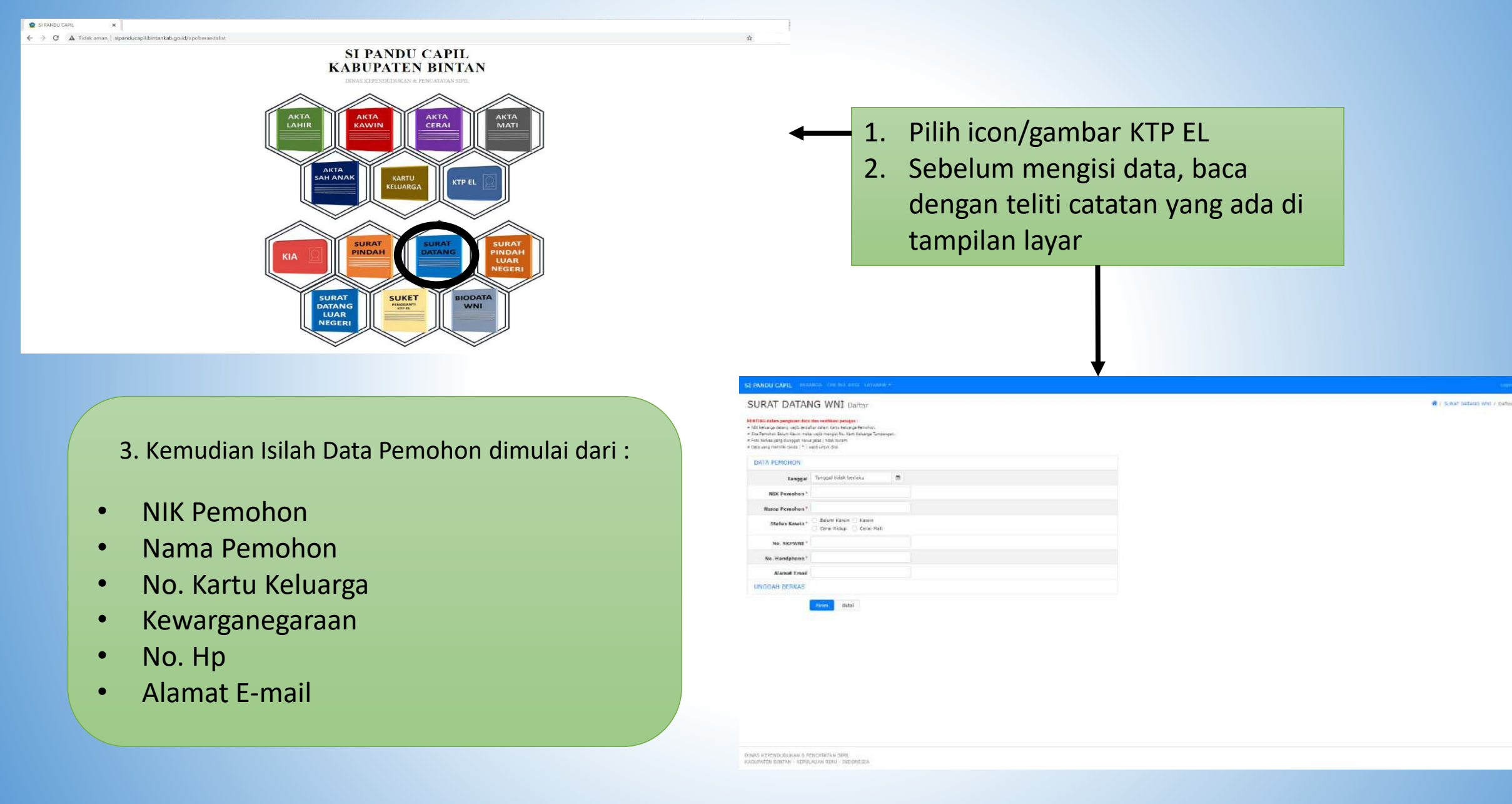

# TAMPILAN LAYANAN SURAT DATANG

4. Unggah berkas sesuai dengan data yang telah disediakan.

5. File yang di unggah berformat jpg dan pdf.

6. Setelah data-data sudah di isi dengan benar dan berkas sudah di unggah dengan tepat, klik button kirim.

7. Data anda terkirim, dan anda tinggal menunggu dokumen anda siap.

| ATA PEMOHON                                        |            |    |  |
|----------------------------------------------------|------------|----|--|
| JNGGAH BERKAS                                      |            |    |  |
| SKPWNI*                                            | Pilih File | 1  |  |
| Foto Diri Memegang<br>Surat SKPWNI*                | Pilih File | ±. |  |
| KTP-EL Pemohon*                                    | Pilih File | 2  |  |
| Kartu Keluarga<br>Tumpangan (jika<br>menumpang KK) | Pilh File  | £  |  |

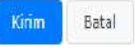

# TAMPILAN LAYANAN SURAT PINDAH LUAR NEGERI

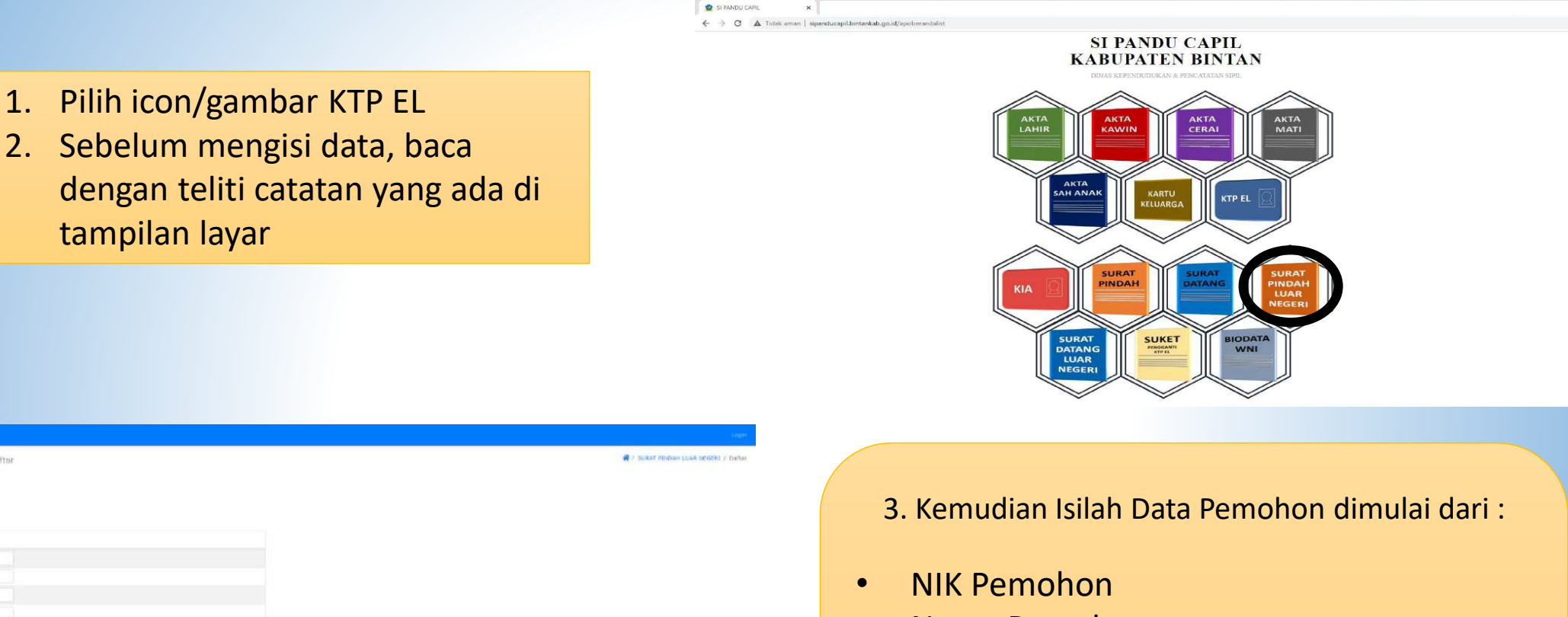

- Nama Pemohon
- No. Kartu Keluarga
- Kewarganegaraan
- No. Hp
- Alamat E-mail

SURAT PINDAH LUAR NEGERI Dattar

drim Satal

NIK Pemuhan

Name Pennihon

Ne. Karte Keluarge

No. Handphone

DATA ORANG TUA

UNGGAH BERKAS

# TAMPILAN LAYANAN SURAT PINDAH LUAR NEGERI

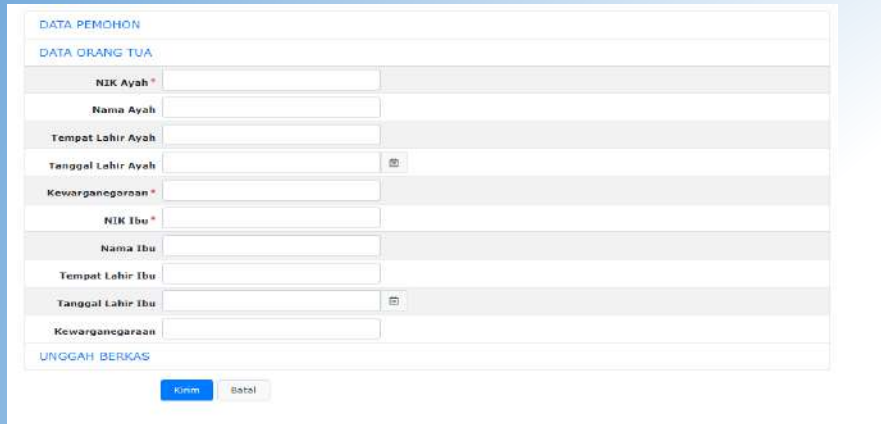

# 4. Isi data orang tua pemohon dengan benar

| DENAS REPERIDUCI | UKAN 6. | PENCATAT   | ON STRIL |      |
|------------------|---------|------------|----------|------|
| KABUPATEN BINTA  | N - KEP | ULALIAN RI | AU - TND | ONES |

5. Unggah berkas sesuai dengan data yang telah disediakan.

6. File yang di unggah berformat jpg dan pdf.

7. Setelah data-data sudah di isi dengan benar dan berkas sudah di unggah dengan tepat, klik button kirim.

8. Data anda terkirim, dan anda tinggal menunggu dokumen anda siap.

| DATA PEMOHON                                             |                                         |   |  |
|----------------------------------------------------------|-----------------------------------------|---|--|
| DATA ORANG TUA                                           |                                         |   |  |
| UNGGAH BERKAS                                            |                                         |   |  |
| Surat Permohonan<br>Pindah *                             | Pilih File                              | 4 |  |
| ID / Passpor<br>(Penanggung Jawab<br>di Negara Tujuan) * | Pilih File                              | Ŧ |  |
| Foto Diri<br>(memegang Surat<br>Permohonan<br>Pindah)*   | Pilih File                              | 1 |  |
|                                                          |                                         |   |  |
|                                                          |                                         |   |  |
|                                                          |                                         |   |  |
|                                                          |                                         |   |  |
| S KEPENDUDUKAN & PE<br>IPATEN BINTAN - KEPUL             | NCATATAN SIPIL<br>AUAN RIAU - INDONESIA |   |  |

# TAMPILAN LAYANAN SURAT DATANG LUAR NEGERI

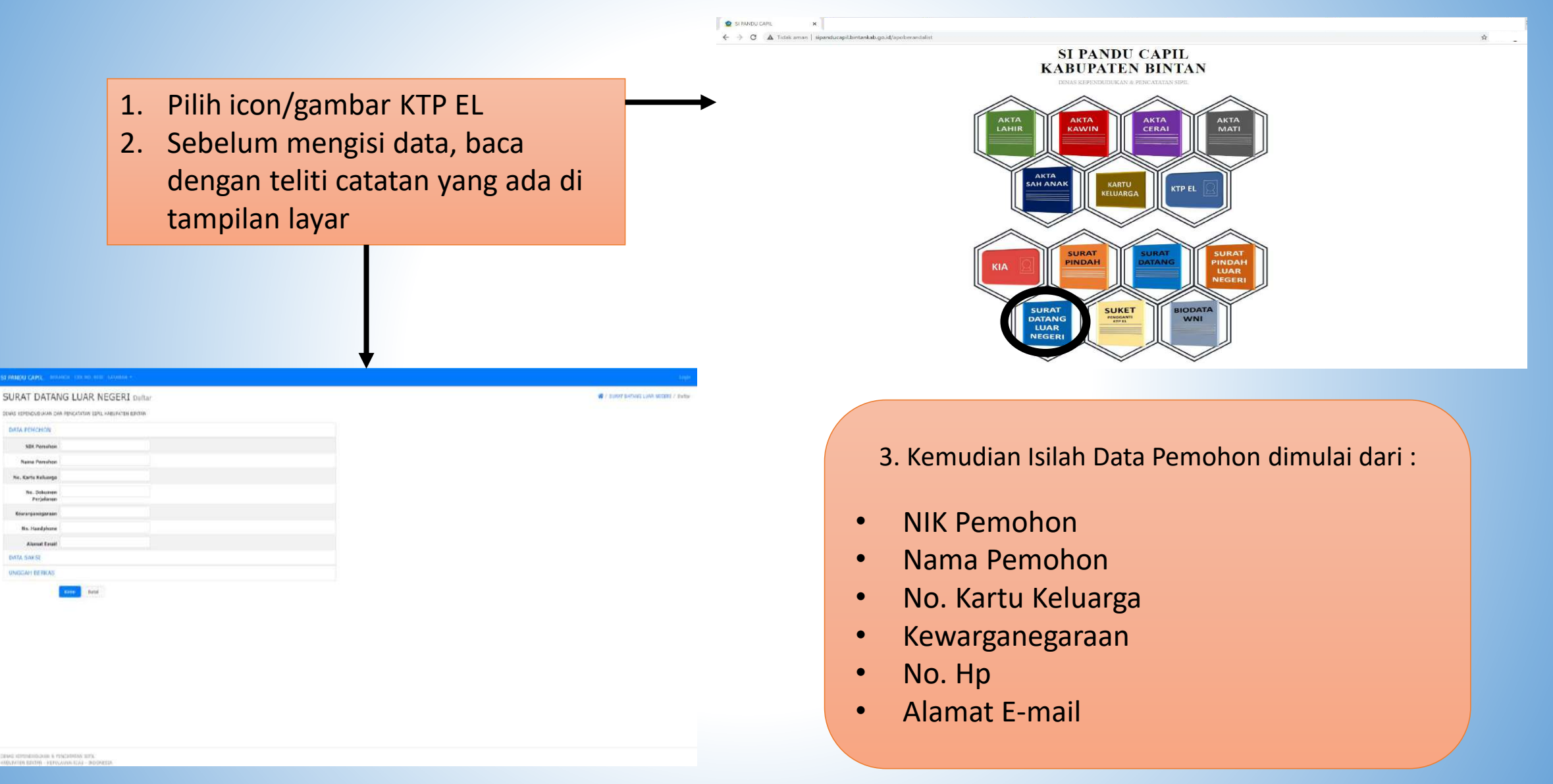

# TAMPILAN LAYANAN SURAT DATANG LUAR NEGERI

| PEMOHON         |     |  |
|-----------------|-----|--|
| A SAKSI         |     |  |
| NIK Saksi 1     |     |  |
| Nama Saksi 1    |     |  |
| Alamat          |     |  |
| Provinsi        | 0 • |  |
| Kabupaten       | 0.+ |  |
| Kecamatan       | ۰ ا |  |
| Kelurahan       | 0 - |  |
| Kewarganegaraan |     |  |
| NIK Saksi 2     |     |  |
| Nama Saksi 2    |     |  |
| Alamat          |     |  |
| Provinsi        | 0 • |  |
| Kabupaten       | 0 • |  |
| Kecomoton       | © • |  |
| Kelurahan       | © • |  |
| Kewarganegaraan |     |  |
| IGGAH BERKAS    |     |  |

KABUPATEN BINTAN - KEPULAUAN RIAU - INDONESIA

4. Isi data saksi sebanyak 2 orang dan memiliki KTP-EL Kabupaten Bintan

# TAMPILAN LAYANAN SURAT DATANG LUAR NEGERI

### SURAT DATANG LUAR NEGERI Daftar

| lih File | ۵.                            |                                                          |
|----------|-------------------------------|----------------------------------------------------------|
| lih File | 1                             |                                                          |
| lih File | 1                             |                                                          |
| lih File | 2                             |                                                          |
|          | ih File<br>Ih File<br>Ih File | ih File <b>1</b><br>Ih File <b>1</b><br>Ih File <b>1</b> |

5. Unggah berkas sesuai dengan data yang telah disediakan.

6. File yang di unggah berformat jpg dan pdf.7. Setelah data-data sudah di isi dengan benar dan berkas sudah di unggah dengan tepat, klik button kirim.

8. Data anda terkirim, dan anda tinggal menunggu dokumen anda siap.

DINAS KEPENDUDUKAN & PENCATATAN SIPIL KABUPATEN BINTAN - KEPULAUAN RIAU - INDONESIA Untuk layanan Kartu Keluarga, Surat Keterangan Pengganti KTP-EL, dan Biodata WNI, tidak dapat digunakan dikarekan adanya kebijakan yang sudah diatur dari pimpinan.

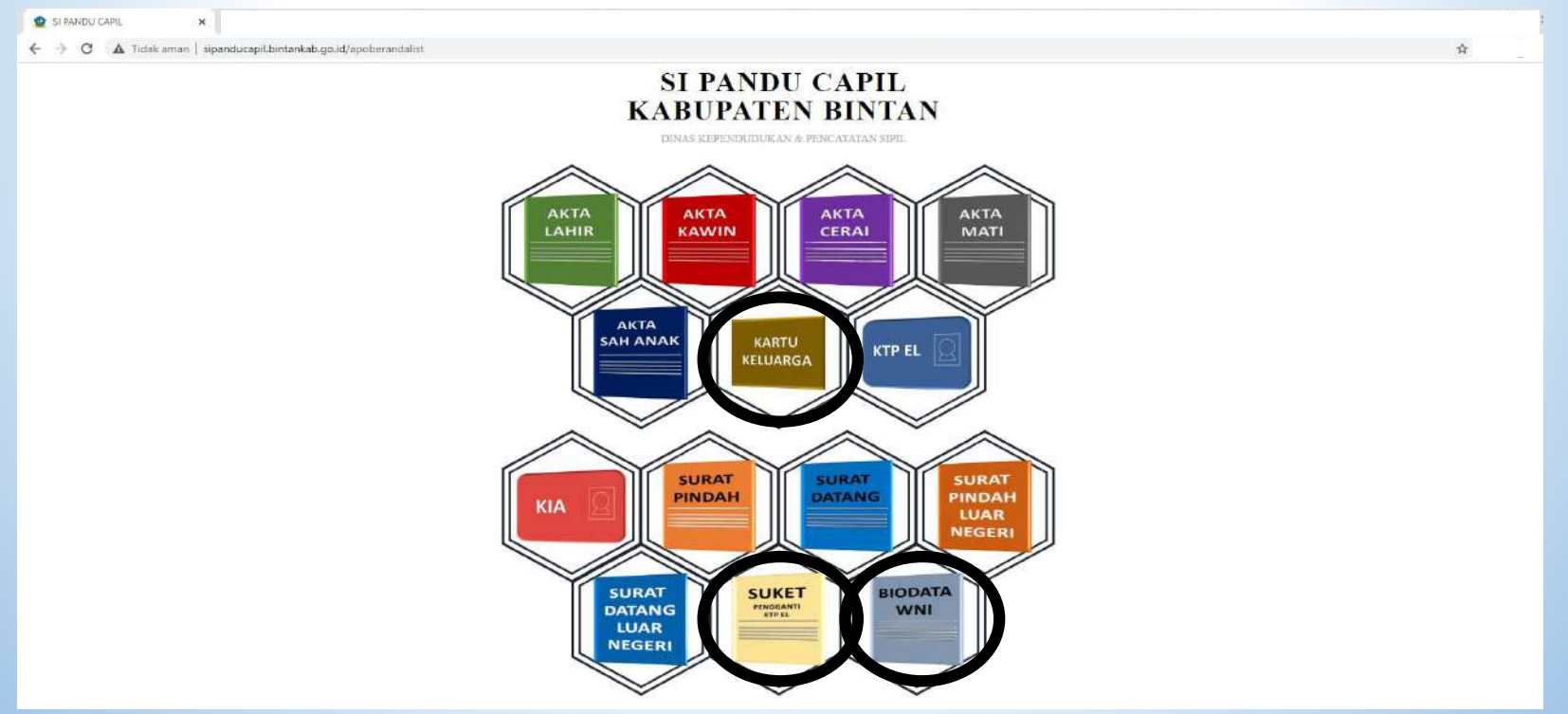

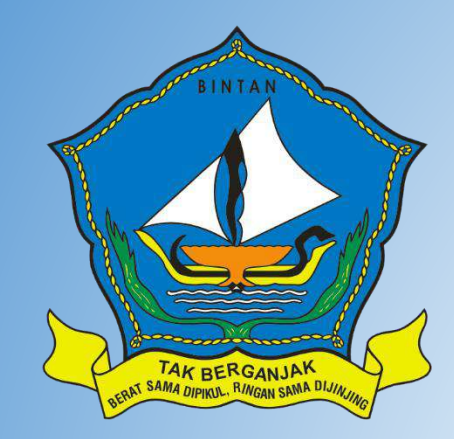

# DINAS KEPENDUDUKAN DAN PENCATATAN SIPIL KABUPATEN BINTAN

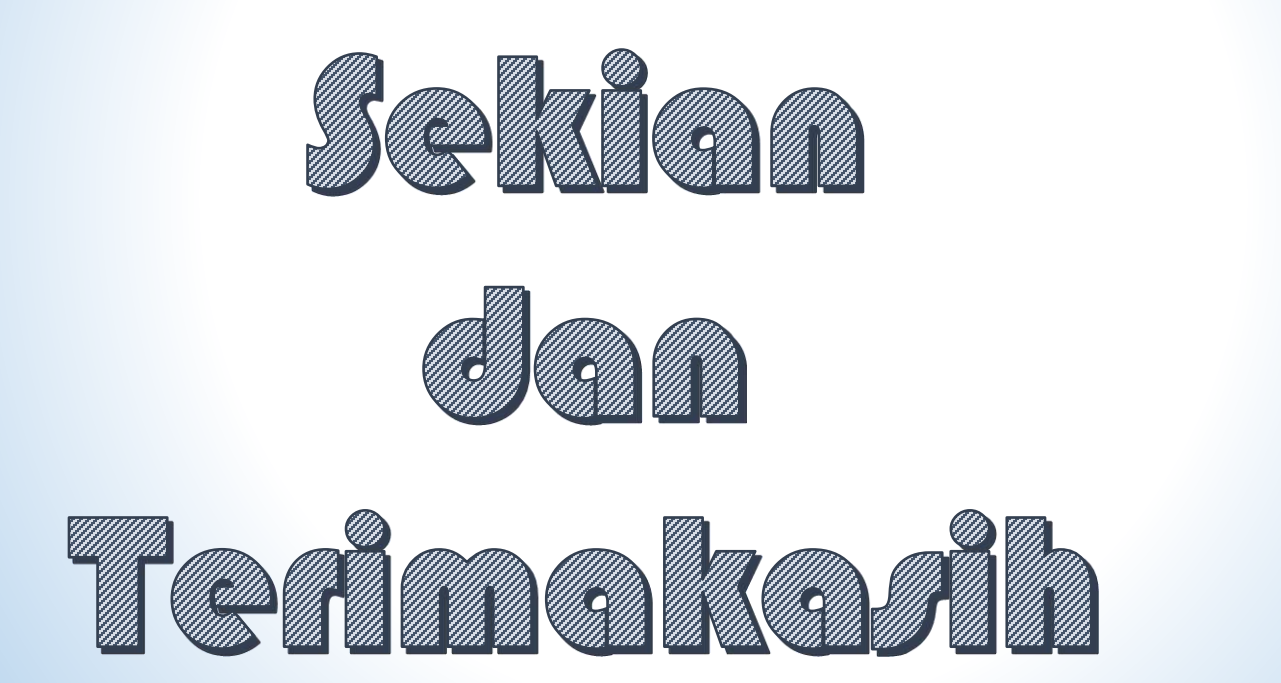